## docomo

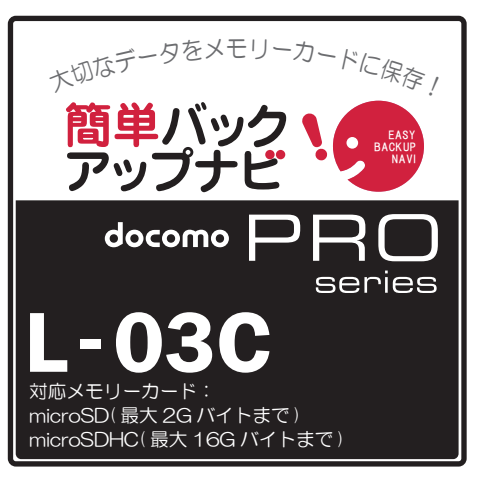

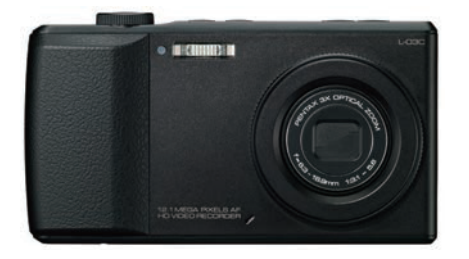

液晶画面がタッチパネルになっており、 画面を直接選択(タッチ)することで さまざまな操作を行うことができます。 また、画面に軽く触れて払う操作(フリック) することでスクロールすることができます。 ・保存の操作は、待ち受け状態からスタートしてください。※画面を縦向きにした状態で操作してください

|   | 電話帳<br>保存の手順                                                   | Bookmark<br>保存の手順                                              | <b>メール</b><br>保存の手順                                                                     | <mark>画像</mark><br>保存の手順 | <b>動画</b><br>保存の手順 |
|---|----------------------------------------------------------------|----------------------------------------------------------------|-----------------------------------------------------------------------------------------|--------------------------|--------------------|
| 1 | ME [メニュー]をタッチ                                                  |                                                                |                                                                                         |                          |                    |
| 2 | その他機能]をタッチ<br>※[その他機能]が画面に表示されていない場合は、<br>[ユーティリティ]をフリックしてください |                                                                |                                                                                         | すべてmicroSDに保存されています。     |                    |
| 3 | [microSD]をタッチ                                                  |                                                                |                                                                                         |                          |                    |
| 4 | [個人情報]をタッチ                                                     |                                                                |                                                                                         |                          |                    |
| 5 | [電話帳]をタッチ                                                      | [Bookmark]をタッチ<br>※[Bookmark]が画面に表示されていない<br>場合は、画面をフリックしてください | [受信メール]<br>[送信メール]<br>[未送信メール]<br>のいずれかをタッチ<br>※選択メニューが画面に表示されていない<br>場合は、画面をフリックしてください |                          |                    |
| 6 | microSD へ全件<br>コピー [microSD へ全件コピー]をタッチ                        |                                                                |                                                                                         |                          |                    |
| 7 | *****<br>(暗証番号) 端末暗証番号を入力し<br>OK [OK]をタッチ                      |                                                                |                                                                                         |                          |                    |
| 8 | はい 「microSD ヘコピーしますか?」<br>「はい」をタッチ                             |                                                                |                                                                                         |                          |                    |
| 9 | 「自局データをコピー<br>はい しますか?」<br>「はい」をタッチ                            |                                                                |                                                                                         |                          |                    |

保存手順は、お買い上げ時の設定からの操作です。 お客様の設定により手順が異なることがあります。 ■メモリーカードの抜き差しは、必ず電源を切ってから行なってください。■メモリーカードは、水に濡らしたり傷をつけたりしないようご注意ください。■メモリーカードは正しい挿入方向をご確認のうえ、ご使用ください。
■データをコピーしているときは、メモリーカードを本体から抜いたり電源を切ったりしないでください。■電話帳に登録されている画像 / 動画やメールの添付ファイルは、容量やファイルの種類により一部パックアップできない場合があります。
■ボータをコピーしているときは、メモリーカードとデータをメモリーカードにコピーすることはできません。
■保存したデータは、別にメモを取るなど、他にもパックアップを取ることをおすすめします。■バックアップできるデータの件数は、メモリーカードのよモリーなードのまでは、つきょうことがあっても、当社としては責任を負いかねます。■microSDの製造メーカやClassによって、動作しない場合があります。